## Make Backup Image of CNC PC

Generate a backup image of the Front End PC to extra Hard disk

Difficulty Easy

Ouration 20 minute(s)

## Contents

Introduction Step 1 - Imaging

Comments

## Introduction

Each CNC PC comes with a USB Backup Stick. This is for those machines that have an Extra disk (D:) (normally used for the Virtual PC)

## Step 1 - Imaging

- 1. Put USB stick in PC.
- 2. Power on Press F12 while booting to go into boot mode.
- 3. Select boot option UEFI USB SanDisk
- 4. On First Screen Select Backup.
- 5. De- check the 480GB disk
- 6. Check the one with several partitions.
- 7. Select this disk.
- 8. Select Image this Disk.
- 9. Set destination folder to D: $\$
- 10. Press Finish.
- 11. It will take 15 to 20 mins.
- 12. Close off Windows
- 13. Remove USB stick
- 14. Re-boot